# **ADP Registration Instructions**

#### ADP's Electronic Access Registration and Login Details

All employees will use the URL: <u>https://workforcenow.adp.com/public/index.htm</u>

#### **First Time Self-Registration:**

- 1. Click Create Account
- 2. Select Find Me
- 3. Enter an **email address or mobile number** that you provided with your employment application. To verify your record, enter your **government-issued legal ID (SSN, EIN OR ITIN US ONLY)**
- 4. Enter the verification code sent to your email address or mobile number available on record (You can also enter a new phone number for identity verification)
- 5. Add your primary contact information—a frequently used email address and mobile number to receive account notifications and used to verify and confirm your identity, when needed
- 6. Continue by creating an ADP User ID and Password following the prompts on the screen

#### **Critical Information:**

- Please make note of your ADP user ID: \_\_\_\_\_\_
- You will need this ID when logging into the ADP WorkForce Now system

## **Completing the Required Information:**

- Log into ADP Workforce Now
- Please review/verify your tax withholding information: Myself Pay Tax Withholdings
- Please enter and set up your Direct Deposit: Myself Pay Payment Options
  - **NOTE**: Direct deposit entries may take one pay cycle to complete the electronic verification with your bank. Because of this, your first pay may be a paper check. If you have questions about your pay after completing the steps above, please contact the payroll department: payroll@sjcme.edu
- Please review/enter your Emergency Contact Information as well as your preferred or chosen name: Myself My Information Profile

# **Continued Use of ADP WorkForce Now:**

## • Functions/Features available:

- Personal Information
- Pay Statements
- Time and Attendance
- Tax Statements
- Time Off Requesting (for those who are eligible for this benefit)

## Set Up Notification of New Pay Statements (optional):

To reduce paperwork, the College uses paperless pay statements. After you have set up your Direct Deposit, your pay statement will be completely online. You can set up a notification within the ADP system to alert you of a new pay statement. Click **Myself – Pay – Pay Statements**. Scroll to the bottom of the screen to the **Go Paperless** box. Click the link and follow the instructions on the screen.

## Mobile Option:

You can also access your pay and tax statements using ADP Mobile Solutions. Go to <u>http://www.adp.com/gomobile</u> for more information and to get the app.